# Dépannez les autorisations de collecte d'utilisateur CUIC

### Contenu

Introduction Autorisations de collecte d'utilisateur CUIC Autorisations de contrôle en page Web CUIC Autorisations de contrôle dans la base de données CUIC

### Introduction

Ce document décrit dépannent le processus pour des autorisations utilisateur dans le serveur du centre d'intelligence de Cisco Unified (CUIC).

## Autorisations de collecte d'utilisateur CUIC

Une question typique CUIC est qu'un utilisateur particulier ne peut pas voir les collections ou les listes de valeurs auxquelles l'utilisateur a des autorisations.

#### Autorisations de contrôle en page Web CUIC

Dans cet exemple, un utilisateur **cuicu1** a pour exécuter l'autorisation pour la collecte de tech. Vérifiez les autorisations configurées pour l'utilisateur.

| Assigned Group Permission | ns A      | ssigned User Permissions |                                             |                      |  |  |  |
|---------------------------|-----------|--------------------------|---------------------------------------------|----------------------|--|--|--|
| ermissions For:           |           |                          | lleor                                       | Liet                 |  |  |  |
| Collections               |           |                          |                                             |                      |  |  |  |
| Search item:              |           |                          | Name contains Filter Clear                  |                      |  |  |  |
| Agents.ALL Agents         |           |                          | User Name                                   |                      |  |  |  |
|                           |           |                          | ADMINISTRATOR\administrator                 |                      |  |  |  |
| Agents.rech               |           |                          |                                             | ADMINISTRATOR\cuicu1 |  |  |  |
|                           |           |                          | ADMINISTRATOR\cuicu2                        |                      |  |  |  |
|                           |           |                          | CUIC\agentproxy CUIC\ayankovs CUIC\ccmadmin |                      |  |  |  |
|                           |           |                          |                                             |                      |  |  |  |
| 4                         |           |                          |                                             |                      |  |  |  |
| Set Permissions           |           |                          | Sho                                         | w Groups             |  |  |  |
| User permissions for sele | ected ite | em                       |                                             |                      |  |  |  |
| User name                 | Exec      | Write                    |                                             |                      |  |  |  |
| ADMINISTRATOR\cuicu1      | ~         |                          |                                             |                      |  |  |  |
|                           |           |                          |                                             |                      |  |  |  |

Le même utilisateur **cuicu1** appartient à un **admin\_custom de** groupe qui a l'autorisation à la collecte de **ventes**.

| ermissions For:                                                                           |         | All Groups Name contains Filter Clear                                             |  |  |  |
|-------------------------------------------------------------------------------------------|---------|-----------------------------------------------------------------------------------|--|--|--|
| Collections                                                                               |         |                                                                                   |  |  |  |
| earch item:<br>Agents.ALL Agents<br>Agents.Sales<br>Agents.Tech                           |         | Administrators<br>AllUsers<br>ReportCreators<br>admin_custom                      |  |  |  |
| ~                                                                                         |         | allevich_sub<br>backup_stub_group                                                 |  |  |  |
| Set Permissions                                                                           | A       | allevich_sub<br>backup_stub_group                                                 |  |  |  |
| Set Permissions<br>Group permissions for select                                           | ed item | All Users for the selected group ADMINISTRATOR\administrator                      |  |  |  |
| Set Permissions<br>Group permissions for selec<br>Group Name Exec W                       | ed item | All Users for the selected group ADMINISTRATOR\administrator ADMINISTRATOR\cuicu1 |  |  |  |
| Set Permissions<br>Group permissions for selec<br>Group Name Exec W<br>* Administrators 🗸 | ed item | All Users for the selected group ADMINISTRATOR\administrator ADMINISTRATOR\cuicu1 |  |  |  |

En conséquence, quand l'utilisateur exécute un état il y a deux collections disponibles dans la liste : **Ventes** et **tech**.

| Choose Filter                                 |             |         |                |    | $\times$ |
|-----------------------------------------------|-------------|---------|----------------|----|----------|
| Parameters                                    |             |         |                |    |          |
| Date and Time* (@start_date - @<br>Date Range | Pend_date)  |         |                |    | Í        |
| Today                                         | ~           |         |                |    |          |
| Time Range                                    |             |         |                |    |          |
| All Day Custom                                | 12:00:00 AM | 301     | to 11:59:59 PM | 10 |          |
| Agent Names* (@agent_list)                    |             |         |                |    |          |
| Available: 4 Values                           |             | Selecte | d: 0 Values    |    | Ó        |
| Search Available                              | ٩           | Searc   | ch Selected    |    | Q        |
| > Sales (2/2)                                 |             |         |                |    |          |
| > Tech (2/2)                                  |             |         |                |    |          |
|                                               |             | >>      |                |    | - 23     |
|                                               |             |         |                |    | Run      |

Autorisations de contrôle dans la base de données CUIC

Les mêmes informations peuvent être vérifiées de la base de données.

Étape 1. Obtenez les groupes d'utilisateurs.

Les autorisations combinées les répertorient pour cet utilisateur est se compose de trois entires : 1er pour l'utilisateur lui-même, 2ème et 3ème pour le groupe l'**admin\_custom d'**utilisateur appartient à. Ces valeurs sont utilisées dans les prochaines requêtes.

Étape 2. Obtenez toutes les autorisations pour cet utilisateur et ses groupes pour les collections.

La liste de collections de la sortie dans l'étape 2 devrait apparier la liste que l'utilisateur peut voir dans la page Web CUIC. Également la sortie de la base de données doit être identique sur tous les Noeuds dans la batterie CUIC.

Au cas où une incohérence dans les autorisations veuillez trouver entrez en contact avec le support de Cisco TAC.